SAMSUNG

# Инструкция по регистрации продаж

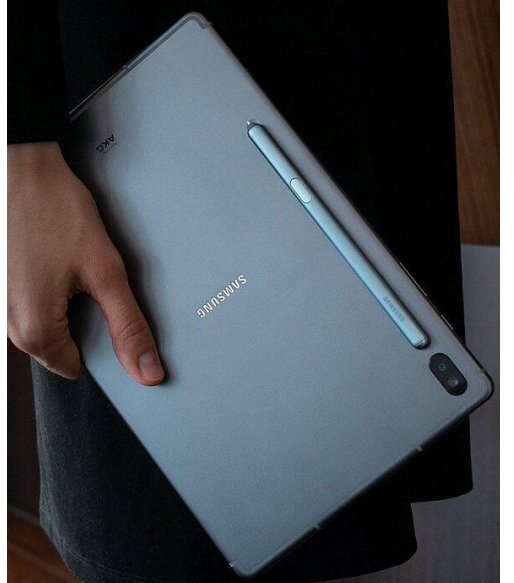

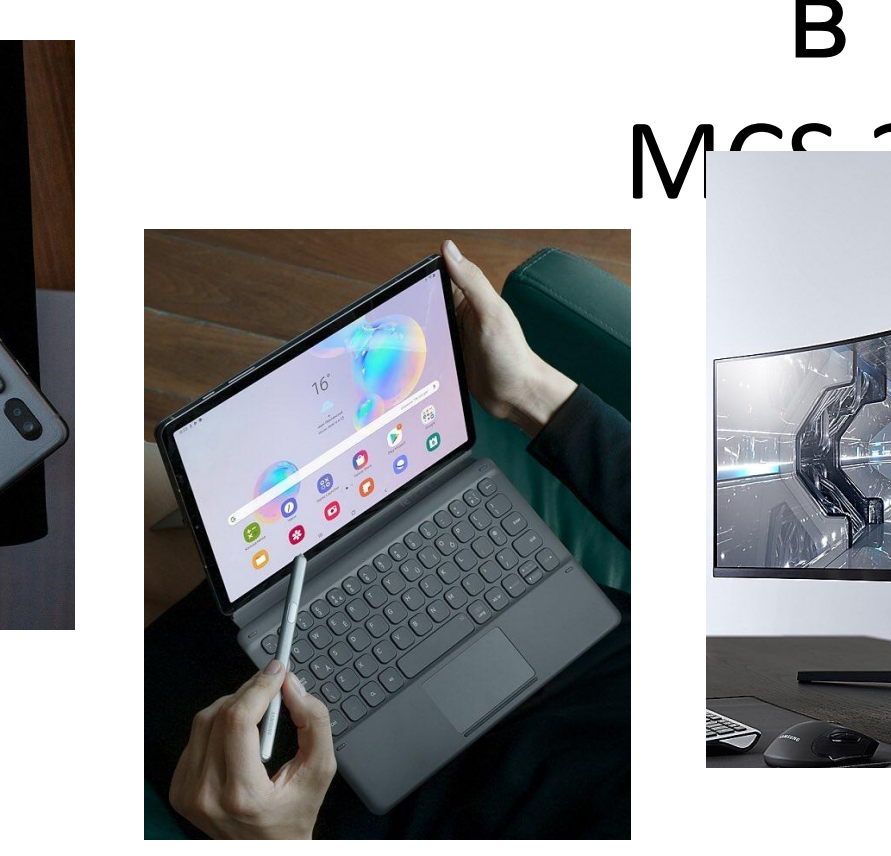

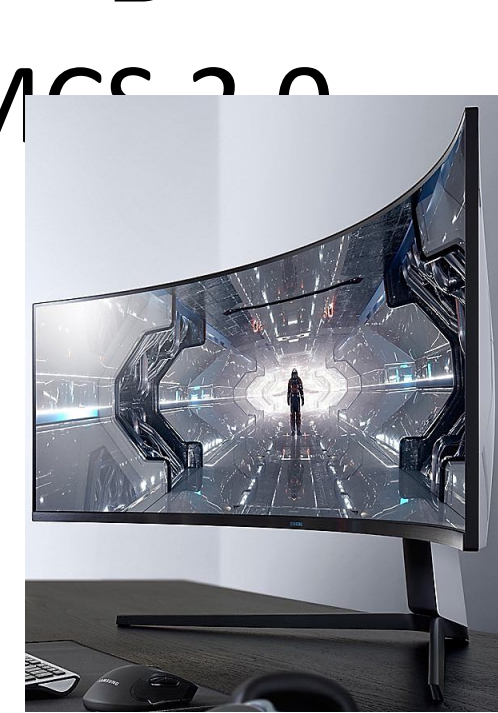

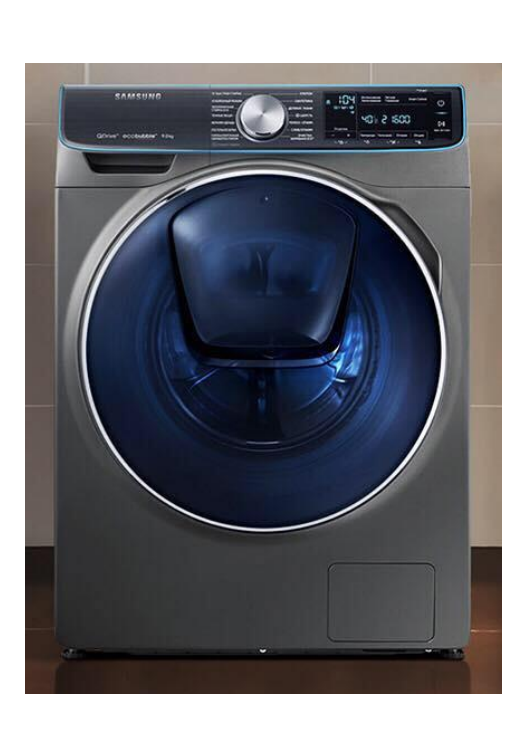

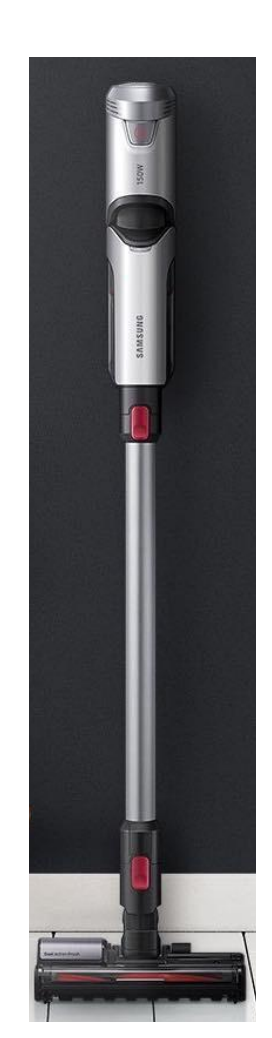

SERC 2020

#### Предназначение

Copyright (c) 2007-2020 Samsung Electronics Co., Ltd.

Вся информация, документы и изображения, представленные в этом материале, защищены авторским правом и являются собственностью компании Samsung Electronics. Этот материал может содержать коммерческую тайну или привилегированную и конфиденциальную информацию. Любое несанкционированное разглашение, распространение, копирование и использование информации, содержащейся в данном материале, строго запрещено.

#### Ограничения

Документ содержит информацию о детальном процессе и функциях системы MCS и строго ограничен для использования лицами, продающими продукцию Samsung в магазине. В особенности, безопасность ID и пароля, предоставленных компанией Samsung Electronics, должна быть обеспечена в любом случае.

# Схема предоставления данных по серийным номерам и IMEI через сайт MCS

1. Продавец сканирует серийный номер/IMEI и заносит в учетную систему

2. Ответственное лицо заполняет Excel файл установленного формата

3. Ответственное лицо регистрирует продажи с помощью Excel файла на сайте MCS

Forgot ID or P\
[35]

4. У конечного потребителя на устройство активируется электронная гарантия

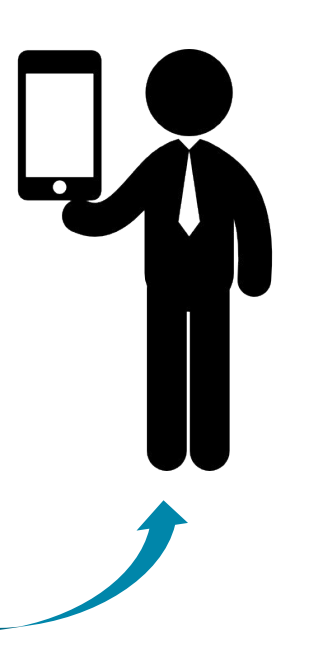

1цо IЛ 3. Ответственное л

Welcome to MCS

SAMSUNG

Если на коробке указаны 2 IMEI, при регистрации продаж нужно указывать первый

✔ Если на коробке одновременно есть и IMEI-номер, и S/N, то сканировать нужно IMEI

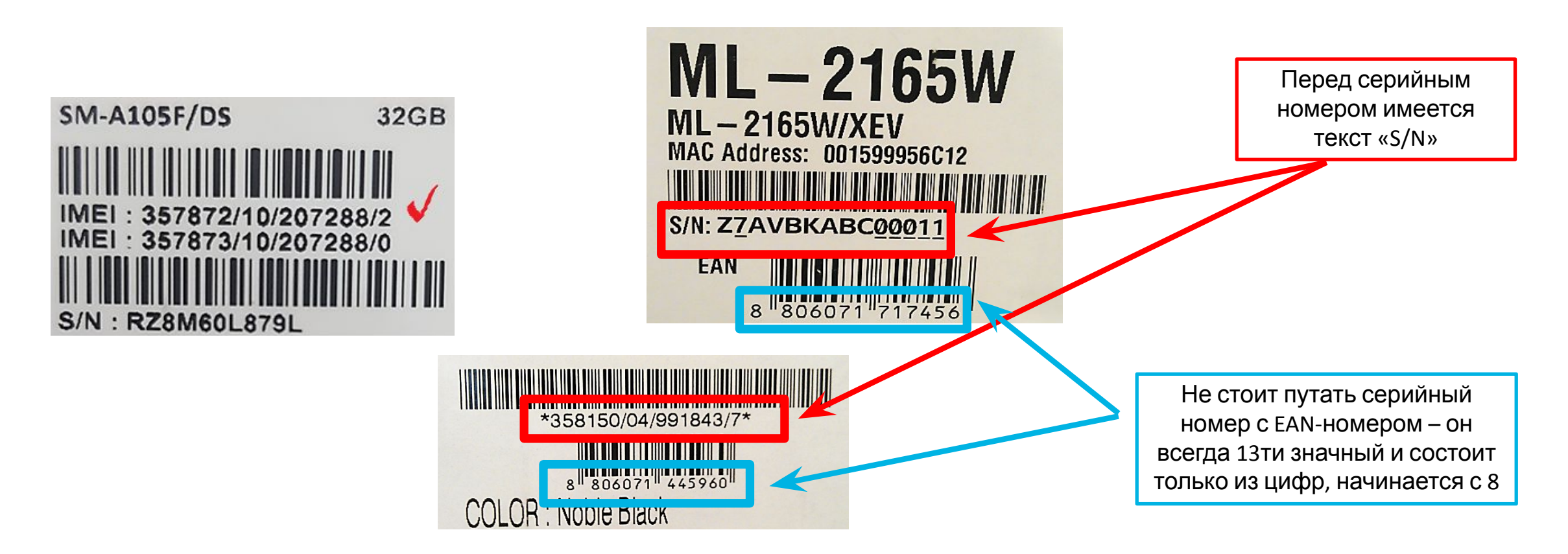

| Продуктовая группа                             | Тип номера | Кол-во символов | Состоит из                        |
|------------------------------------------------|------------|-----------------|-----------------------------------|
| Мобильные телефоны                             | IMEI       | 15              | Только цифры, начинается на 35    |
| Планшеты с GSM модулем                         | IMEI       | 15              | Только цифры, начинается на 35/86 |
| Планшеты без GSM модуля,<br>носимые устройства | S/N        | 11              | Буквы и цифры, начинается на R    |
| Остальные продукты                             | S/N        | 14/15           | Буквы и цифры                     |

Перед началом работы необходимо проверить, что сайт добавлен в

настройки совместимости (параметры просмотра в режиме

#### совместимости)

Зайти в Internet Explorer;

Перейти в настройки браузера (справа вверху нужно будет нажать на колесико);

Найти «параметры просмотра в режиме совместимости»;

В появившемся окне в строке первой строке вставить https://www.mcs-cis.net/, нажать кнопку «Добавить»;

Сайт должен появиться в окне ниже;

Нажать кнопку «Закрыть» и перезагрузить страницу.

#### Настройки совместимости

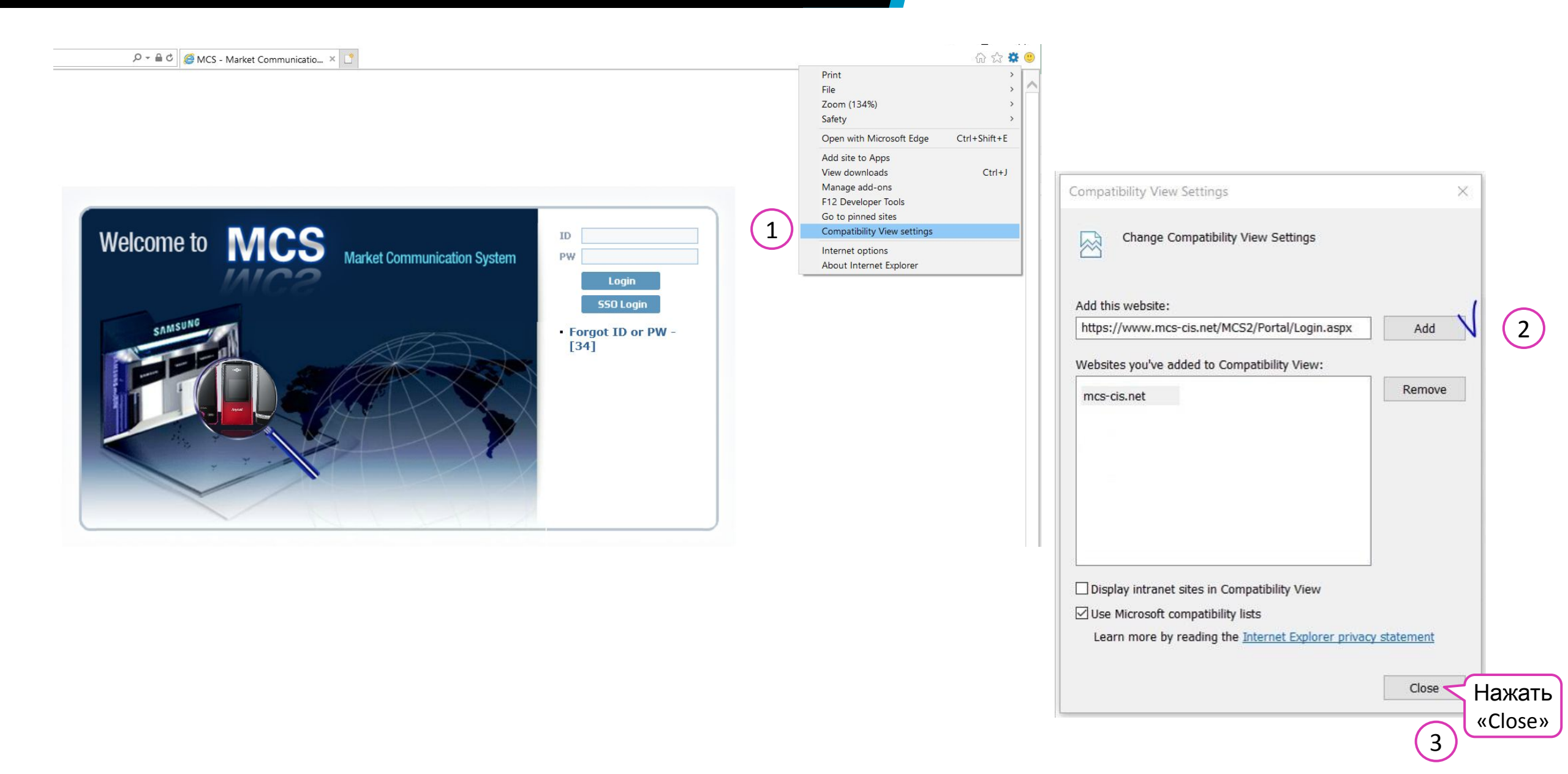

# Далее представлены способы регистрации серийных номеров и IMEI под разными типами логинов:

под логином магазина – когда необходимо зарегистрировать продажи, реализованные через конкретный магазин под логином партнера – когда данные по продажам регистрируются по всем магазинам (действия по регистрации продаж описываются, начиная со слайда 22)

# Использование системы MCS под логином магазина (формат COOXXXXXX, SXSXXXXXX или FXSXXXXXX)

\*\*\* Под логином магазина можно регистрировать <u>только розничные продажи</u>. Оптовые продажи регистрируются в MCS только под логином партнера.

## Путь: Retail Management -> SELL OUT [IMEI/SN] -> Sales Single Ch.

Нажать кнопку «Добавить». Появится окно, где необходимо будет внести серийный номер, выбрать дату продажи (нажмите на календарь в появившемся окне и нажмите на нужное число), внести имя конечного потребителя и его номер телефонам;

Нажать кнопку «Добавить», после чего появится строчка со всеми заполненными полями. Нажать кнопку «Scan»;

Перед пользователем появится результат загрузки данных. В случае успешной регистрации данных, система вернет ответ «Success».

# Регистрация продаж через кнопку «Добавить»

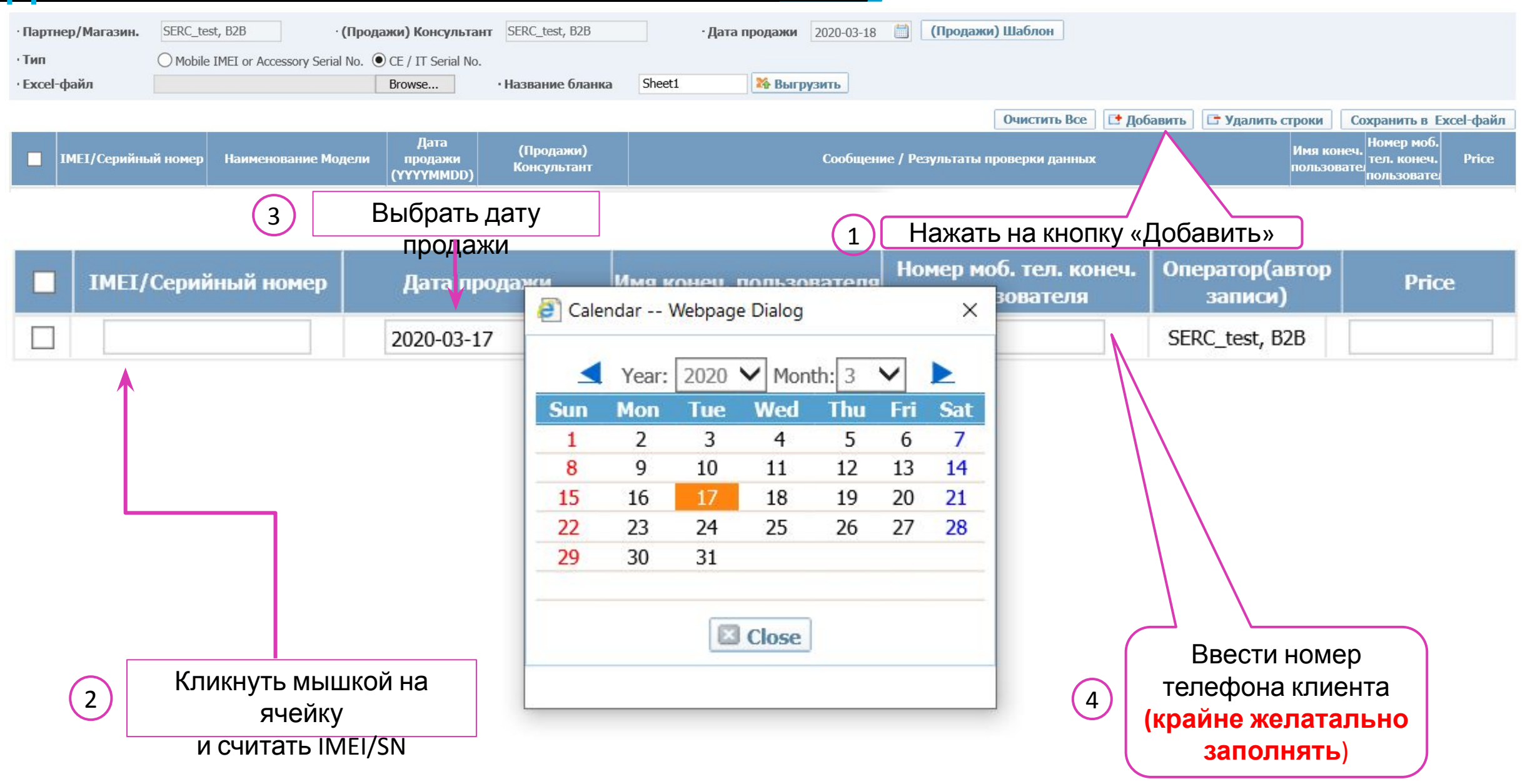

# Регистрация продаж через кнопку «Добавить»

6

| · Партнер/Магазин. | SERC_test, B2B          | • (Продажи) Консультант              | SERC_test, B2B  | · ·    | Дата продажи | 2020-03-18 | (Продажи) Шабло | н      |            |        |                        |
|--------------------|-------------------------|--------------------------------------|-----------------|--------|--------------|------------|-----------------|--------|------------|--------|------------------------|
| • Тип              | O Mobile IMEI or Access | sory Serial No. 💿 CE / IT Serial No. |                 |        |              |            |                 |        |            |        |                        |
| · Excel-файл       |                         | Browse                               | Название бланка | Sheet1 | 🎇 Выгр       | узить      |                 |        |            |        |                        |
|                    |                         |                                      |                 |        |              |            | Очист           | TT BCe | 👎 Лобавить | Строки | Сохранить в Ехсеl-файл |

|          | IMEI/Серийный номер | Наименование Модели | Дата<br>продажи<br>(YYYYMMDD) | (Прод<br>Консу | дажи)<br>льтант                    | Сообщение / Результаты пр | оверки данных | Имя конеч.<br>пользовате | Номер моб.<br>тел. конеч.<br>пользовате | Price |
|----------|---------------------|---------------------|-------------------------------|----------------|------------------------------------|---------------------------|---------------|--------------------------|-----------------------------------------|-------|
| -        | 0DFQ3LAMC06990      |                     | 20200318                      | C002893579     | )                                  |                           |               | Krasnov<br>Georgi        | 8925674903                              |       |
| -        | 08ZR8NDM900000      |                     | 20200318                      | C002893579     | )                                  |                           |               | Karaseva<br>Daria        | 8964211530                              |       |
| ~        | ECAA259605B5857     |                     | 20200318                      | C002893579     | )                                  |                           |               | Moiseeva<br>Maria        | 8902078493                              |       |
| -        | 0BHL7GEMS00904      |                     | 20200318                      | C002893579     |                                    |                           |               | Lubimova<br>Tatiana      | 8925674903                              |       |
| -        | 0C4N7MKFD900145     |                     | 20200318                      | C002893579     | )                                  |                           |               | ИП<br>Иванов             | 8945674967                              |       |
| ~        | 0BLB6WEV400567      |                     | 20200318                      | COI Sum        | imary                              |                           |               | ИП<br>Иванов             | 8945674967                              |       |
| ~        | LT27H390SIX         |                     | 20200318                      | C0(            | 1211111121                         |                           |               | ИП<br>Иванов             | 8945674967                              |       |
| <b>√</b> | UE50NU7002UXRU      |                     | 20200318                      | COI Erro       | al Record(s): 2<br>or Record(s): 1 |                           |               | Mobile<br>Company        | 8495051299                              |       |
| ~        | 007J5LWMD00064A     |                     | 20200318                      | COI Corr       | rect Record(s): 1                  |                           |               | Mobile<br>Company        | 8495051299                              |       |
| ✓        | FTRD56FT67GYFT      |                     | 20200318                      | C0(            | Message                            | Count                     |               | Nechaev<br>Oleg          | 8964053454                              |       |
|          |                     |                     |                               |                | Success                            | 1                         |               | 200                      | г                                       |       |

Необходимо проверить результаты: Success – зарегистрированные записи [Код ошибки] – незарегистрированные

1

[20] Sales date format should be "YYYYMMDD"

записи

#### SAMSUNG

10 rows / 1 page 20 V Scan & Haжать «Scan»

# Данные по продажам можно регистрировать с помощью excel-файла

Нужно нажать на кнопку «(Продажи) Шаблон»;

Внизу листа появится строка с опцией открыть файл, необходимо нажать на кнопку «Открыть».

Заполнить файл соответствующей информацией и сохранить его на компьютере;

На сайте MCS нажать на кнопку «Browse», выбрать файл, ввести название листа и нажать кнопку «Выгрузить»;

Перед пользователем появится список серийных номеров, нажать кнопку «Scan»;

Перед пользователем появится результат загрузки данных. В случае успешной регистрации данных, система вернет ответ «Success».

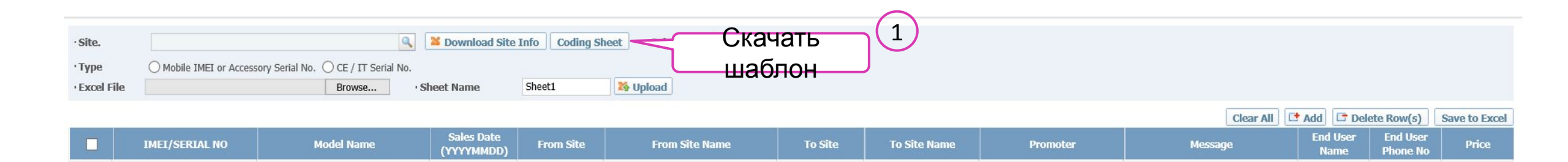

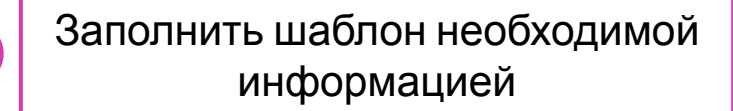

2

No. – порядковый номер строки;

IMEI CODE/SERIAL NO – IMEI/Серийный номер товара;

End User Name - ФИО покупателя при розничной продаже/название компании при оптовой продаже; количество символов должно быть не более 50 (не обязательно к заполнению);

End user Phone No. – Номер телефона клиента; количество знаков должно быть не более 50 (не обязательно к заполнению, но желательно);

Price – можно не заполнять.

|    | Α      | В                   | С                        | D                  | E     |
|----|--------|---------------------|--------------------------|--------------------|-------|
| 1  | No.    | IMEI CODE/SERIAL NO | End User Name            | End user Phone No. | Price |
| 2  | 1      | 0DFQ3LAMC06990      | Krasnov Georgi           | 892567490343       |       |
| 3  | 2      | ECAA259605B5857     | Moiseeva Maria           | 890207849395       |       |
| 4  | 3      | 0BHL7GEMS00904      | Lubimova Tatiana         | 892567490349       |       |
| 5  | 4      | 0C4N7MKFD900145     | ИП Иванов                | 894567496777       |       |
| 6  | 5      | 0BLB6WEV400567      | ИП Иванов                | 894567496777       |       |
| 7  | 6      | LT27H390SIX         | ИП Иванов                | 894567496777       |       |
| 8  | 7      | UE50NU7002UXRU      | Mobile Company           | 849505129932       |       |
| 9  | 8      | 007J5LWMD00064A     | Mobile Company           | 849505129932       |       |
| 10 | 9      | FTRD56FT67GYFT      | Nechaev Oleg             | 896405345455       |       |
| 11 | 10     | 08ZR8NDM900000      | Karaseva Daria           | 896421153010       |       |
|    |        |                     |                          | Номер              |       |
| ſ  | Номер  | IMEI / SN           | ФИО клиента /            | телефона           |       |
| l  | строки | товара              | название<br>компании при | клиента            |       |
|    |        |                     | ОПТОВОЙ                  |                    |       |
|    |        |                     | продаже                  |                    |       |

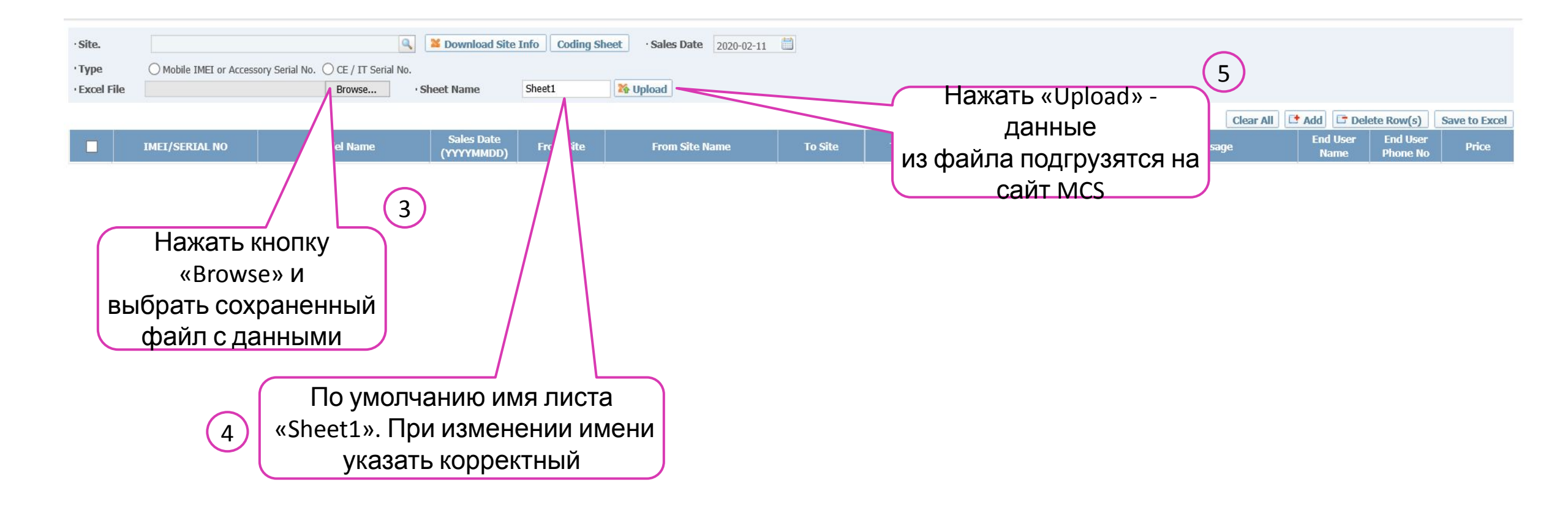

#### Результаты регистрации продаж

7

Нажать «Scan»

Scan 🐮

6

| · Партнер/Магазин. | SERC_test, B2B             | • (Продажи) Консультант         | SERC_test, B2B  |        | • Дата продажи | 2020-03-18 | (Продажи) Шаблон |       |            |                  |                        |
|--------------------|----------------------------|---------------------------------|-----------------|--------|----------------|------------|------------------|-------|------------|------------------|------------------------|
| • Тип              | O Mobile IMEI or Accessory | Serial No. 🖲 CE / IT Serial No. |                 |        |                |            |                  |       |            |                  |                        |
| · Excel-файл       |                            | Browse                          | Название бланка | Sheet1 | 🎇 Выгр         | узить      |                  |       |            |                  |                        |
|                    |                            |                                 |                 |        |                |            | Очистит          | ь Все | 📑 Добавить | 📑 Удалить строки | Сохранить в Excel-файл |

|   | IMEI/Серийный номер | Наименование Модели | Дата<br>продажи<br>(ҮҮҮҮММDD) | (Продажи)<br>Консультант | Сообще       | ие / Результаты проверки данных | Имя конеч<br>пользовате | Номер моб.<br>тел. конеч.<br>пользовате | Price |
|---|---------------------|---------------------|-------------------------------|--------------------------|--------------|---------------------------------|-------------------------|-----------------------------------------|-------|
| - | 0DFQ3LAMC06990      |                     | 20200318                      | C002893579               | 2002893579   |                                 |                         | 8925674903                              |       |
| ~ | 08ZR8NDM900000      |                     | 20200318                      | C002893579               |              |                                 | Karaseva<br>Daria       | 8964211530                              |       |
| - | ECAA259605B5857     |                     | 20200318                      | C002893579               |              |                                 | Moiseeva<br>Maria       | 8902078493                              |       |
| ~ | 0BHL7GEMS00904      |                     | 20200318                      | C002893579               |              |                                 | Lubimova<br>Tatiana     | 8925674903                              |       |
| ~ | 0C4N7MKFD900145     |                     | 20200318                      | C002893579               |              |                                 | ИП<br>Иванов            | 8945674967                              |       |
| ~ | 0BLB6WEV400567      |                     | 20200318                      | COI Summary              |              |                                 | ИП<br>Иванов            | 8945674967                              |       |
| ~ | LT27H390SIX         |                     | 20200318                      | COI                      |              |                                 | ИП<br>Иванов            | 8945674967                              |       |
| - | UE50NU7002UXRU      |                     | 20200318                      | COI Error Record(s)      | ): 2<br>): 1 |                                 | Mobile<br>Company       | 8495051299                              |       |
| ~ | 007J5LWMD00064A     |                     | 20200318                      | COI Correct Record       | l(s): 1      |                                 | Mobile<br>Company       | 8495051299                              |       |
| - | FTRD56FT67GYFT      |                     | 20200318                      | COI                      | Message      | Count                           | Nechaev<br>Oleg         | 8964053454                              |       |
|   |                     |                     |                               |                          | Success      | 1                               | 10                      |                                         | 20.14 |
|   |                     |                     |                               |                          |              |                                 | 10 rows / 1             | bage                                    | 20 🗸  |

Необходимо проверить результаты: Success – зарегистрированные записи [Код ошибки] – незарегистрированные

1

[20] Sales date format should be "YYYYMMDD"

записи

Если система возвращает ответ отличный от «Success», необходимо смотреть ошибки и по возможности исправлять их.

Значения наиболее встречаемых ошибок приведены на слайдах 30-32.

#### Повторная попытка регистрации

#### продаж

Если необходимо осуществить регистрацию продаж еще раз, но на сайте остались строчки с информацией по ошибкам, нажмите кнопку «Очистить все».

Перед пользователем появится окно, где будет необходимо подтвердить действие. Нужно нажать на кнопку «Yes».

Записи с ошибками должны будут исчезнуть, после чего можно вновь пытаться зарегистрировать данные по продажам.

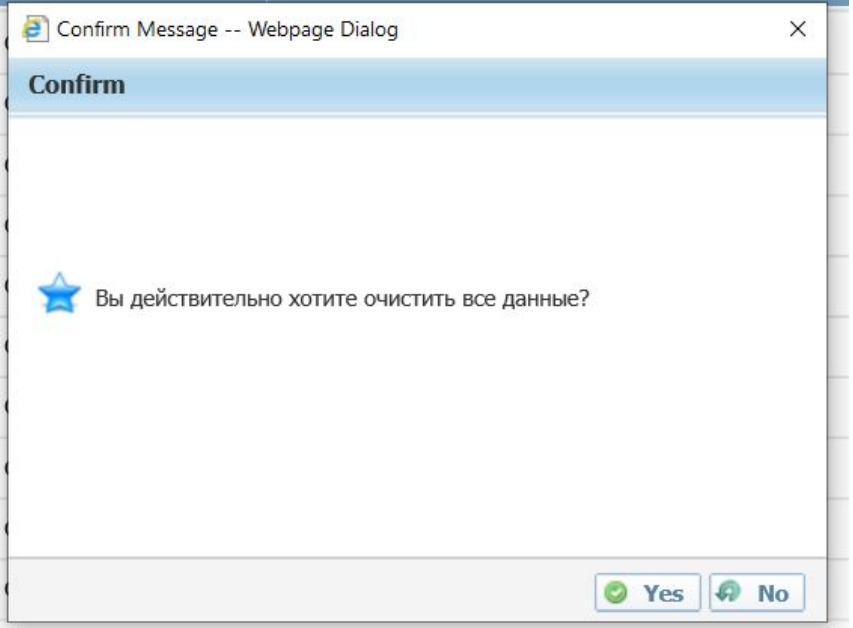

## Шаблон для регистрации данных Øàáëĩí

Инструкция для просмотра загруженных данных ïðíäàæ

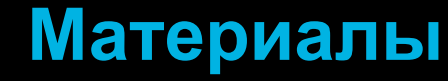

## Использование системы MCS под логином партнера (формат 10XXXXX или FXRXXXXX)

\*\*\* Под логином партнера можно регистрировать как розничные, так и оптовые продажи

## Путь:

## Retail Management -> SELL OUT [IMEI/SN] -> Sales Multi Ch.

Прежде всего, необходимо скачать шаблон. Для этого нужно нажать на кнопку «(Продажи) Шаблон»;

Внизу листа появится строка с опцией открыть файл, нужно нажать на кнопку «Открыть». Актуальный шаблон можно также найти на слайде «Материалы» (слайд 36);

Заполнить файл соответствующей информацией и сохранить его на компьютере;

На сайте MCS нажать на кнопку «Browse», выбрать файл, ввести название листа и нажать на кнопку «Выгрузить»;

Перед пользователем появится список серийных номеров, нажать кнопку «Scan»;

Перед пользователем появится результат загрузки данных. В случае успешной регистрации данных, система вернет ответ «Success».

| A   | В          | C                 | D               | E           | F                   | G             | H                  | 1     |
|-----|------------|-------------------|-----------------|-------------|---------------------|---------------|--------------------|-------|
| No. | SALES DATE | FROM CHANNEL CODE | TO CHANNEL CODE | PROMOTER ID | IMEI CODE/SERIAL NO | End User Name | End User Phone No. | Price |

No. – порядковый номер строки;

SALES DATE – дата продажи формата «ГГГГММДД» (например, для даты продажт 17.03.2020 - 20200317);

FROM CHANNEL CODE – код магазина, с которого была произведена продажа (если розничная продажа, указать код магазина в MCS C0\*\*\*\*\*\*; если оптовая продажа, указать код партнера в MCS 10\*\*\*\*); количество знаков должно быть не более 10;

ТО CHANNEL CODE – кому был продан товар: 1) розничная продажа – в столбце должно быть значение «EU» – End User; 2) оптовая продажа - если продажа совершена авторизованному партнеру Samsung, указать код данного партнера в MCS; если продажа совершена неизвестному каналу, то в столбце должно быть значение «0». Количество знаков в данном поле должно быть не более 10;

IMEI CODE/SERIAL NO – IMEI/Серийный номер товара.

# Поля, которые можно не заполнять

PROMOTER ID;

End User Name - ФИО покупателя при розничной продаже/название компании при оптовой продаже; количество символов должно быть не более 50 (рекомендуется к заполнению);

End user Phone No. – Номер телефона клиента; количество знаков должно быть не более 50 (рекомендуется к заполнению);

Price

#### Внесение данных в шаблон

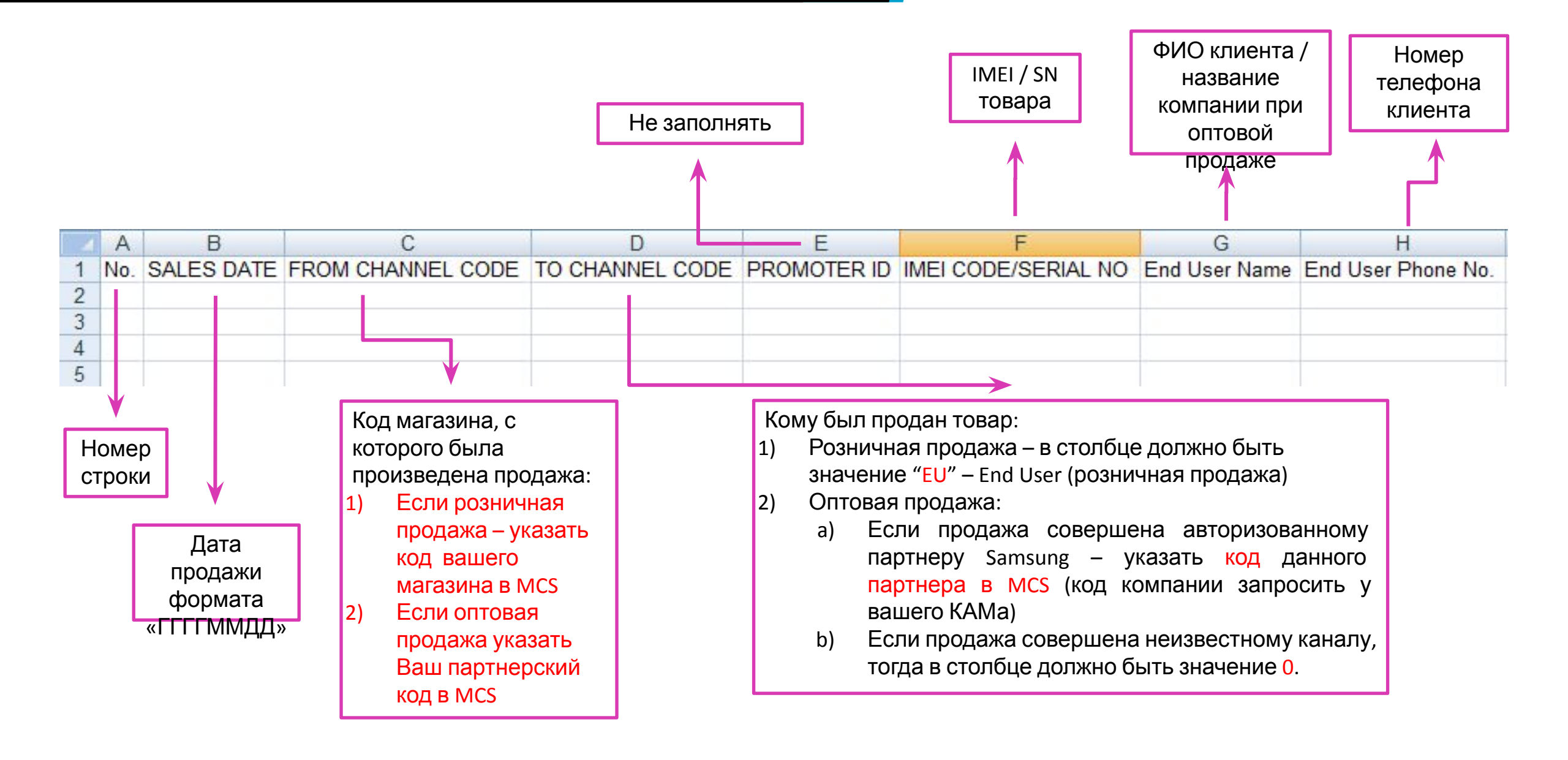

#### Внесение данных в шаблон

| A     | В          | С                 | D               | E           | F                   | G                | H                  | 1     |
|-------|------------|-------------------|-----------------|-------------|---------------------|------------------|--------------------|-------|
| 1 No. | SALES DATE | FROM CHANNEL CODE | TO CHANNEL CODE | PROMOTER ID | IMEI CODE/SERIAL NO | End User Name    | End User Phone No. | Price |
| 2 1   | 20200310   | C009725864        | EU              |             | 0DFQ3LAMC06990      | Krasnov Georgi   | 892567490343       |       |
| 3 2   | 20200307   | C009725864        | EU              |             | ECAA259605B5857     | Moiseeva Maria   | 890207849395       |       |
| 4 3   | 20200313   | C009725888        | EU              |             | 0BHL7GEMS00904      | Lubimova Tatiana | 892567490349       |       |
| 5 4   | 20200325   | 1001520           | 0               |             | 0C4N7MKFD900145     | ИП Иванов        | 894567496777       |       |
| 6 5   | 20200316   | 1001520           | 0               |             | 0BLB6WEV400567      | ИП Иванов        | 894567496777       |       |
| 7 6   | 20200317   | 1001520           | 0               |             | LT27H390SIX         | ИП Иванов        | 894567496777       |       |
| 8 7   | 20200302   | 1001520           | 1007090         |             | UE50NU7002UXRU      | Mobile Company   | 849505129932       |       |
| 9 8   | 20200319   | 1001520           | 1007090         |             | 007J5LWMD00064A     | Mobile Company   | 849505129932       |       |
| 10 9  | 20200303   | C009725864        | EU              |             | FTRD56FT67GYFT      | Nechaev Oleg     | 896405345455       |       |
| 11 10 | 20200321   | C009725864        | EU              |             | 08ZR8NDM900000      | Karaseva Daria   | 896421153010       |       |

#### 1) Розничная продажа

- A. From channel code код вашего магазина
- B. To channel code EU

#### 2) Оптовая продажа

- A. From channel code код вашей компании в MCS
- B. To channel code
  - i. Код партнера в MCS, кому была совершена оптовая продажа
  - іі. 0 если оптовая продажа совершена неизвестному каналу

Рекомендуемая периодичность загрузки

данных в систему MCS - 1 раз в день

#### В соответствии с Правилами MCS, не

реже 1 раза в неделю

# Столбец «To Site Code» в загрузочном файле может быть:

| Значение | Описание             | Тип данных в MCS | Кто может загрузить |
|----------|----------------------|------------------|---------------------|
| EU       | End User             | Sell-Out         | store, partner      |
| 1006340  | Samsung's Partner Id | Sell-Thru        | partner             |
| 0        | Unknown channel      | Sell-Thru        | partner             |

При загрузке оптовых продаж ни в коем случае нельзя ставить значение EU в столбце «To Site Code», потому что в последующем у других компаний будут проблемы при регистрации серийных номеров. Также не забывайте, что при продаже конечному пользователю сразу стартует электронная гарантия.

При успешной регистрации система возвращает результат «Success» и напротив указывается количество зарегистрированных в систему продаж.

Если система возвращает ответ отличный от «Success», необходимо смотреть ошибки и по

возможности исправлять их. 🖪

| ummary                                                           |       |
|------------------------------------------------------------------|-------|
| Total Record(s): 4<br>Error Record(s): 2<br>Correct Record(s): 2 |       |
| Message                                                          | Count |
| Success                                                          | 2     |
| [44] Duplicated S/N in Sell-thru Survey Data                     | 1     |
| (0000147055)[ME10575]                                            |       |

Необходимо проверить результаты: Success – зарегистрированные записи [Код ошибки] – незарегистрированные

записи

# Значение ошибок при регистрации продаж

[04] Wrong Serial Number – серийный номер введен некорректно (состоит из меньшего или большего количества символов, содержит лишние символы и знаки «/», «-» и т.п., включает в себя русские буквы).

[10] Duplicated IMEI on EDI DATA, Only Last one is alive - в файле несколько одинаковых серийных номеров. Данная ошибка исправляется путем удаления перед загрузкой дубликатов из файла.

[40/44] Already registered IMEI (...) - данная ошибка возникает в случае, если серийный номер уже есть в системе и загружен либо самим партнером, либо другим партнером.

[60] Invalid IMEI/SN Length - ошибка возникает при сканировании IMEI-номеров в случае, если данные номера введены неверно (количество символов менее 15, содержит лишние знаки «/», «-» и т.п.).

[99] Model Not Found - означает, что данный серийный номер отсутствует в общей базе произведенных товаров компании Самсунг. Это связано с задержкой обновления данных о товарах с заводов. Как только база данных обновится, серийный номер автоматически попадет в базу MCS.

# Ошибка [30]

[30] Invalid "From Channel Code" [Недопустимый Код канала (ОТ), откуда] – код магазина указан некорректно; магазин закрыт в системе MCS.

[30] Invalid "From Channel Code" [Closed Store] – код магазина, на который загружается продажа, в системе MCS имеет статус «Закрыт».

Для открытия магазина обратитесь на mcs\_support@samsung.com.

# Ошибка [52]

[52] Invaild Serial No. – если при загрузке для IMEI-номера вносится тип «*CE / IT Serial No.»* и для серийного номера «*Mobile IMEI or Accessory Serial No.»* соответственно, то система выдает такую ошибку. Чтобы исправить данную ошибку, необходимо выбрать другую точку и осуществить регистрацию продаж заново. При регистрации IMEI (содержат только цифры) должна быть выставлена точка, как указано на скриншоте ниже.

| •Туре   | Mobile IN      | Mobile IMEI or Accessory Serial No.     O CE / IT Serial No. |                          |           |                |          |              |  |  |  |  |  |
|---------|----------------|--------------------------------------------------------------|--------------------------|-----------|----------------|----------|--------------|--|--|--|--|--|
| • Excel | File           |                                                              | Browse · She             | eet Name  | Sheet1         | 😽 Upload |              |  |  |  |  |  |
|         |                |                                                              |                          |           |                |          |              |  |  |  |  |  |
|         | IMEI/SERIAL NO | ) Model Name                                                 | Sales Date<br>(YYYYMMDD) | From Site | From Site Name | To Site  | To Site Name |  |  |  |  |  |

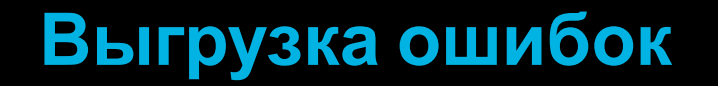

## Ошибки можно выгрузить в excel-файл

Нужно нажать на кнопку «Save to Excel». Внизу появится строчка с опцией «Открыть», нажать.

Откроется файл со всеми ошибками в серийных номерах.

#### Выгрузка ошибок

#### SAMSUNG

2)

Delete Row(s)

7721546864 COO

1 rows / 1 page

End User

**Phone No** 

End User

Name

Save to Excel

Price

Нажать на кнопку «Save to Excel».

При возникновении вопросов по ошибкам, обращаться на почту mcs\_support@samsung.co m.

| Summary                                                          |       |                      |
|------------------------------------------------------------------|-------|----------------------|
| Total Record(s): 1<br>Error Record(s): 1<br>Correct Record(s): 0 |       |                      |
| Message                                                          | Count | Clear All            |
| [99] Model Not Found                                             | 1     | Message              |
|                                                                  |       | [99] Model Not Found |
|                                                                  |       |                      |
|                                                                  |       |                      |
|                                                                  |       |                      |
|                                                                  |       |                      |
|                                                                  |       |                      |
|                                                                  |       |                      |
|                                                                  |       |                      |
|                                                                  | Close | Нажать «Close» (1)   |

Если необходимо осуществить регистрацию продаж еще раз, но на сайте остались строчки с информацией по ошибкам, нужно нажать на кнопку «Clear all».

Перед пользователем появится окно, где будет необходимо подтвердить действие. Нужно нажать на кнопку «Yes».

Записи с ошибками должны будут исчезнуть, после чего можно вновь пытаться зарегистрировать данные по при

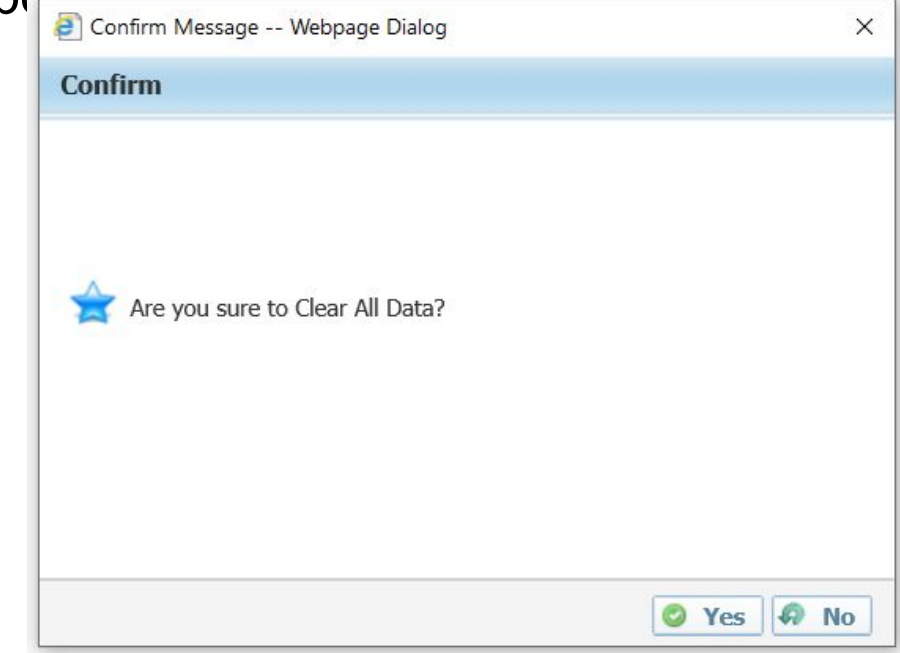

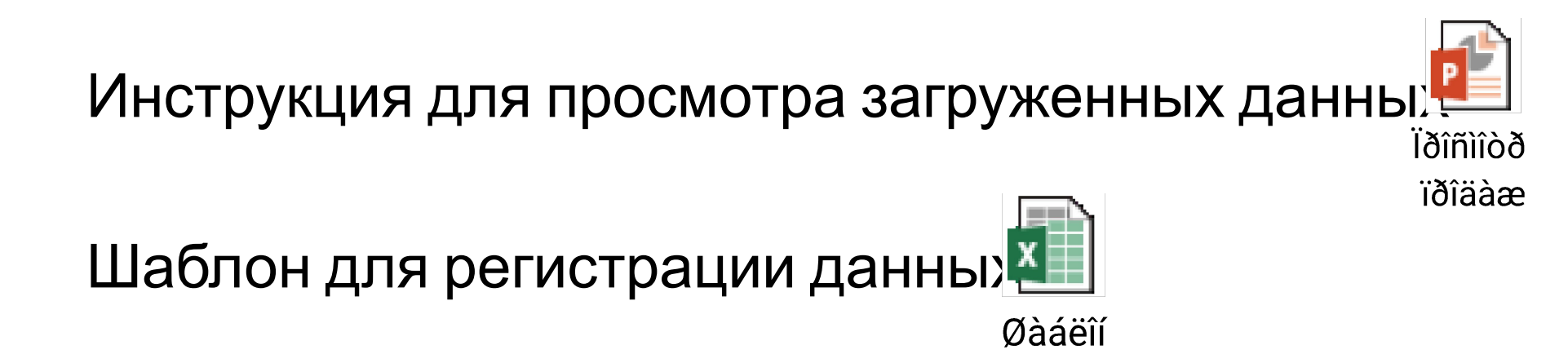

SAMSUNG

# Автоматическая загрузка данных по серийным номерам и IMEI

## Схема предоставления данных по серийным номерам и IMEI через

#### s.bot@samsung.com

1.Продавец сканирует серийный номер/IMEI и заносит в учетную систему, указывая контактные данные покупателя

> 2.Формируется отчет о продажах и отправляется в Самсунг на почту s.bot@samsung.com

> > TXT

3.Продажа автоматически регистрируется в системе Самсунг, и на устройство активируется электронная гарантия

#### SAMSUNG

## Необходимо написать программу, которая

### выполняет следующее:

формирует файлы формата «.txt» по правилам,

описанным в файле:

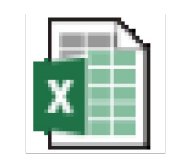

EDI Layout for Retailer Sell-out

### Список атрибутов

#### SAMSUNG

|                    | Тип данных | Стартовый<br>символ | Конечный<br>символ | Длина | Кол-во знаков        | Samsung Indirect Customer (Regional Retailers)           |                                                                                |                              |
|--------------------|------------|---------------------|--------------------|-------|----------------------|----------------------------------------------------------|--------------------------------------------------------------------------------|------------------------------|
| Название поля      |            |                     |                    |       | после<br>разделителя | Обязательное                                             | Что вводить                                                                    | Пример                       |
| Company Code       | CHAR       | 1                   | 4                  | 4     |                      | Y С941 (код Самсунга в России, С - латинская )           |                                                                                | C941                         |
| Doc Date           | DATS       | 5                   | 12                 | 8     |                      | Y                                                        | Y Дата формирования документа (формат YYYYMMDD)                                |                              |
| Sales Date         | DATS       | 13                  | 20                 | 8     |                      | Y                                                        | Y Дата продажи/возврата (формат YYYYMMDD)                                      |                              |
| Partner Code       | CHAR       | 21                  | 40                 | 20    |                      | Y                                                        | Y Код магазина в системе MCS ( латинскими буквами)                             |                              |
| Partner Name       | CHAR       | 41                  | 70                 | 30    |                      |                                                          | Название магазина в системе MCS                                                |                              |
| Partner Code Type  | CHAR       | 71                  | 72                 | 2     |                      | Y                                                        | EX                                                                             | EX                           |
| Location Code      | CHAR       | 73                  | 92                 | 20    |                      | Y                                                        | Код магазина в системе MCS                                                     | например, С000145583         |
| Location Type      | CHAR       | 93                  | 94                 | 2     |                      | Y                                                        | ST                                                                             | ST                           |
| To Partner Code    | CHAR       | 95                  | 144                | 50    |                      | Y                                                        | EU                                                                             | EU                           |
| SKU                | CHAR       | 145                 | 164                | 20    |                      |                                                          | Код модели Самсунга                                                            |                              |
| EAN/UPC            | CHAR       | 165                 | 184                | 20    |                      |                                                          | Код EAN/UPC                                                                    |                              |
| Partner Model Code | CHAR       | 185                 | 204                | 20    |                      |                                                          | код товара в системе партнера                                                  |                              |
| IMEI or S/N        | CHAR       | 205                 | 224                | 20    |                      | Y                                                        | Для мобильных телефонов 15 цифр IMEI номера                                    | например,<br>358048046999980 |
|                    |            |                     | 224                | 20    |                      |                                                          | Для других продуктов длина серийного номера может варьироватсья (10/11, 14/15) | например,<br>40654DAB600021  |
| QTY                | DECI       | 225                 | 234                | 10    | 2                    | Y                                                        | Количество (нужно ставить 1.00 для продаж; -1.00 для<br>возвратов)             | 1.00 или -1.00               |
| Unit Price         | DECI       | 235                 | 244                | 10    | 2                    |                                                          | Цена                                                                           | например, 49.99              |
| End User Phone No  | CHAR       | 245                 | 264                | 20    |                      |                                                          | Номер телефона покупателя                                                      |                              |
| End User Name      | CHAR       | 265                 | 294                | 30    |                      |                                                          | Имя конечного покупателя (латинскими буквами) Ivanov                           |                              |
| Inventory          | CHAR       | 295                 | 324                | 30    |                      | Зарезервированные поля (заполнять пробелами обязательно) |                                                                                |                              |
| ETC2               | CHAR       | 325                 | 354                | 30    |                      | Зарезервированные поля (заполнять пробелами обязательно) |                                                                                |                              |
| ETC3               | CHAR       | 355                 | 384                | 30    |                      |                                                          | Зарезервированные поля (заполнять пробелами обязательно)                       |                              |
| ITMFLG             | CHAR       | 385                 | 385                | 1     |                      | Y                                                        | Z (символ конца строки)                                                        | Z                            |

#### Обязательные поля

| бязателі | ьное | Что вводить                                                                      | Пример |
|----------|------|----------------------------------------------------------------------------------|--------|
| YN       |      | C941                                                                             | C941   |
|          |      | Дата формирования документа (формат ҮҮҮҮМMDD)                                    |        |
| Y        |      | Дата поступления товара к ритейлеру (YYYYMMDD)                                   |        |
| Y        |      | Код компании в системе MCS (см. справочник "Samsung<br>MCS Retailer Codes")      | 34567  |
|          |      | Haзвание компании в системе MCS (см. справочник "Samsung MCS<br>Retailer Codes") |        |
|          |      | ×                                                                                | EX     |
| 0        |      | д компании в системе MCS (см. справочник "Samsung<br>S Retailer Codes")          | 34567  |

Обязательные для заполнения поля отмечены буквой Ү (либо М в английской версии вкладки)

Если необязательные поля не заполняются, то на их месте ставятся пробелы

- Файл должен заполняться построчно. Длина каждой строки должна составлять 385 символов
- Разделителем строки должен быть [LF:0x0a]
- Пустые строки не допускаются
- Наименование файла должно содержать:

[Название схемы]\_[Название партнера]\_дата и время выгрузки.txt

※ [Название схемы]\_ не должно меняться

Пример: SECMCS01\_Company Name\_202003103100.txt

Пример файла: (открыть двойным кликом)

SECMCS01\_Company Name\_20200310123100.txt

- Тема письма обязательно должна выглядеть таким образом:
- «[EDI\_SELL\_OUT] Название компании и дата отправки в формате ГГГГММДД»
- ✔ Квадратные скобки «[», «]» обязательны! Пример письма:
- ✔ Файл должен быть сохранен в формате «.txt».
- ✔ Тело письма должно содержать текст. Пустые письма могут быть пропущены и не

| обработаны. |        | To <u>.</u>      | s.bot@samsung.com;                               |   |
|-------------|--------|------------------|--------------------------------------------------|---|
|             | Send   | <u>C</u> c       |                                                  |   |
|             | 3610   | S <u>u</u> bject | [EDI_SELL_OUT] Company Name 20200310             |   |
|             |        | Attached         | SECMCS01_Company Name_20200310123100.txt<br>3 KB |   |
|             | Sell-O | ut               |                                                  |   |
|             | Best R | egards,          |                                                  |   |
|             | SERC   |                  |                                                  | • |

## Контакты

| No | Вопросы                                                                                                    | Имя         | E-mail                  |
|----|----------------------------------------------------------------------------------------------------|-------------|-------------------------|
| 1. | Смена пароля<br>Регистрация партнеров и магазинов<br>Добавление/изменение юридических лиц<br>Предоставление информационных писем о связи юр. Лиц                                | MCS_Support | mcs_support@samsung.com |
| 2. | Загрузка данных в систему<br>Вопросы по работе системы<br>Автоматизация загрузки данных<br>Исправление ошибок после загрузки данных<br>Аналитика загруженных данных по продажам | MCS_Support | mcs_support@samsung.com |
| 3. | Расчет и статус стимулирующих выплат                                                                                                    | Control-Rus | control-rus@samsung.com |